# MIC Server Guide @ Robotics Lab

## System Configurations:

- Operating System: Red Hat Linux version 4.4.4-13
- Compiler: Intel Parallel Studio XE 2015 Student Edition including:
  - Intel C++ Compiler, Intel MKL (Math Kernel Library), Intel IPP (Integrated Performance Primitives), Intel TBB (Threading Building Blocks), Intel Advisor XE, Intel Inspector XE, Intel VTune Amplifier XE

## Account Creation:

To get an account for accessing MIC server, please send your following information at <u>ahkhan@kfupm.edu.sa</u>, <u>mayez@kfupm.edu.sa</u>

Required Login Name: Full Name: Mobile Number: Email:

Note: You will be provided access to MIC server for only the current Term. If you need access for long duration then send the expected work duration with the approval from your advisor.

# Login to Server:

For login to server, you need a ssh client such as "Putty". It is freely available on internet, you can download putty from <a href="http://www.putty.org/">http://www.putty.org/</a>

#### Steps:

1. Open Putty

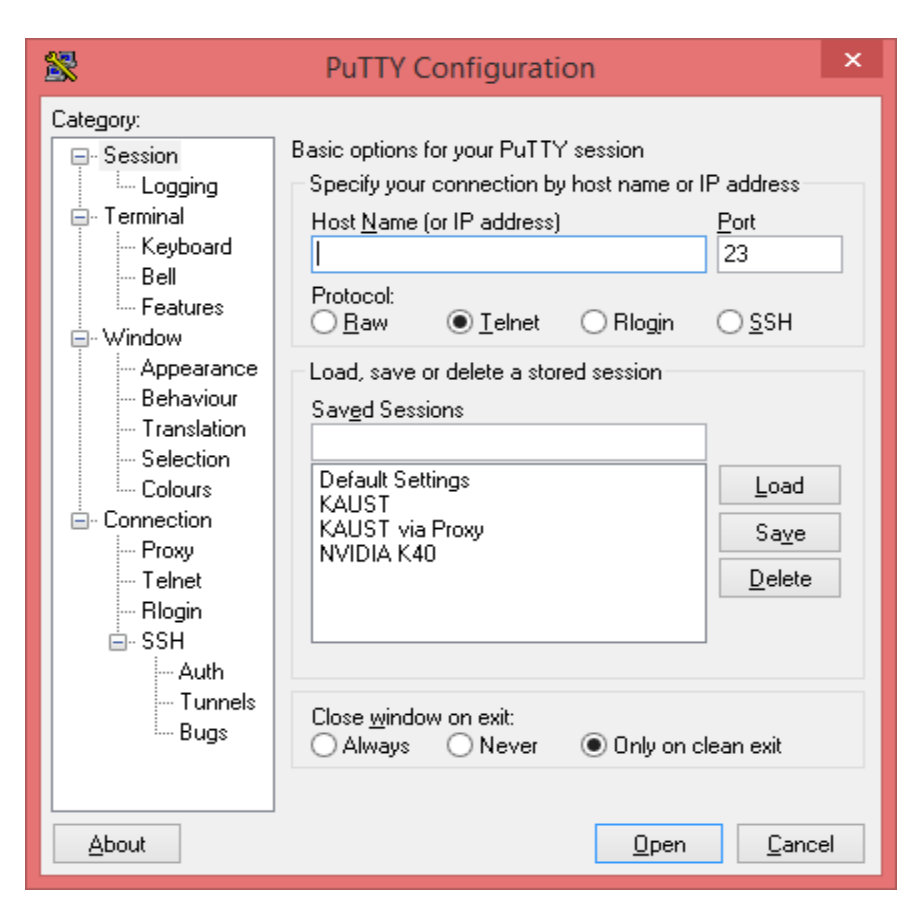

2. Enter IP address of MIC Server: 172.16.0.187 and Select "SSH" in Protocol. Click Open

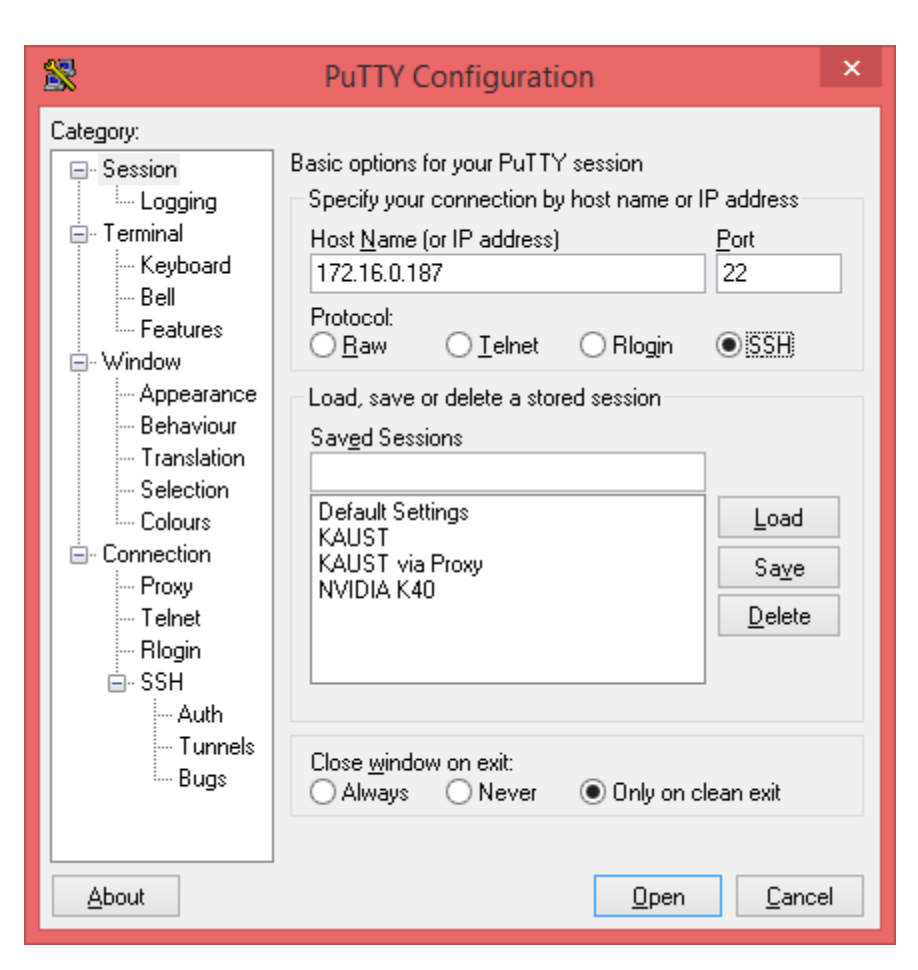

3. Click Yes on Putty Security Alert. This is only for the first login.

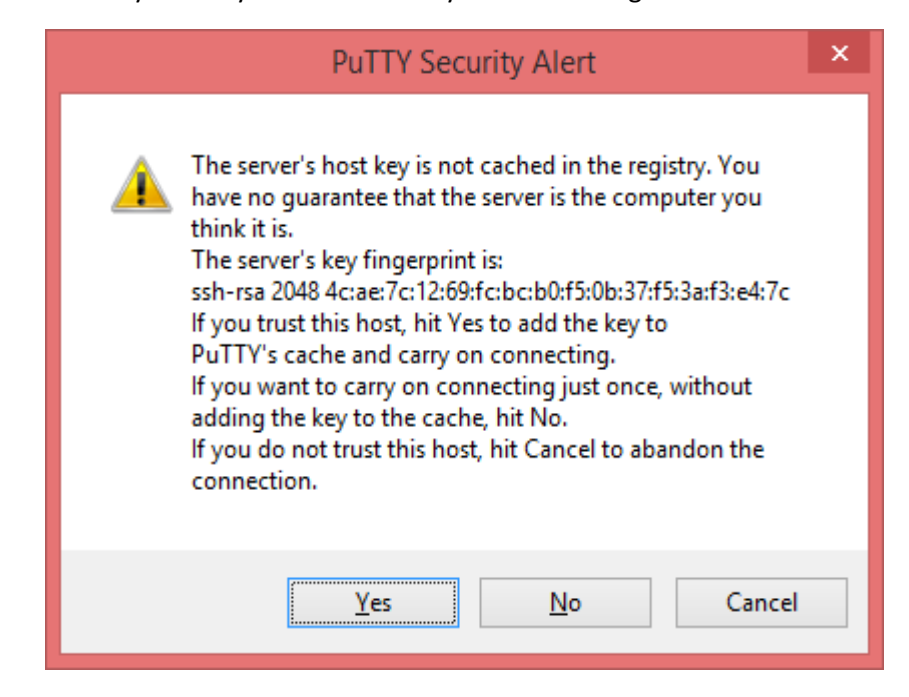

4. Enter User name and Password.

| <u>e</u>  | 172.16.0.187 - PuTTY | - | ×      |
|-----------|----------------------|---|--------|
| login as: |                      |   | $\sim$ |
|           |                      |   |        |
|           |                      |   |        |
|           |                      |   |        |
|           |                      |   |        |
|           |                      |   |        |
|           |                      |   |        |
|           |                      |   |        |
|           |                      |   |        |
|           |                      |   |        |
|           |                      |   |        |
|           |                      |   |        |
|           |                      |   |        |
|           |                      |   |        |
|           |                      |   | $\sim$ |

5. You are now logged in to the system.

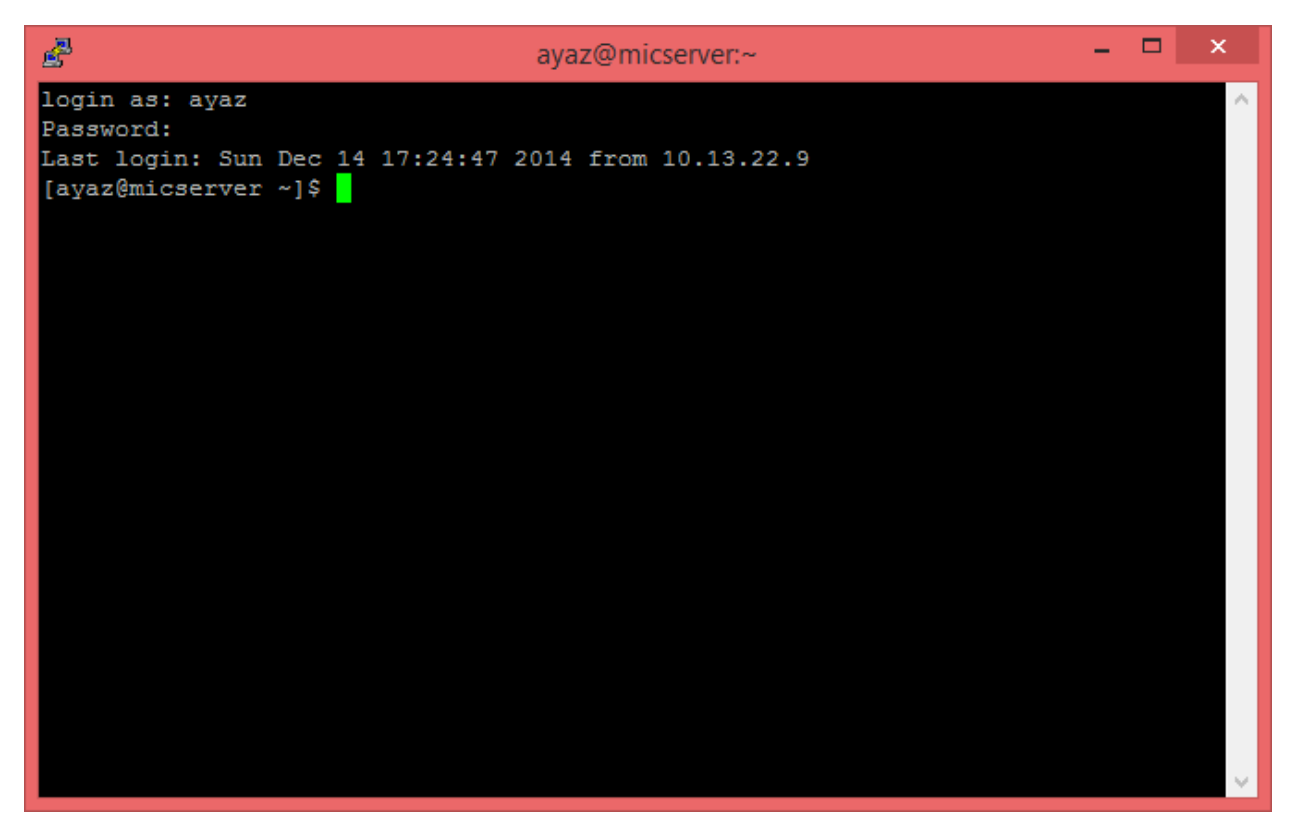

# Transfer Files:

For login to server, you need a scp client such as "WinSCP". It is freely available on internet, you can download WinSCP from <a href="http://winscp.net/">http://winscp.net/</a>

1. Open WinSCP

| <b>6</b>                                            | WinSCP Login                                                              | - 🗆 ×                         |
|-----------------------------------------------------|---------------------------------------------------------------------------|-------------------------------|
| New Site   KAUST via Proxy   mic@KAUST   NVIDIA K40 | Session<br>File protocol:<br>SFTP V<br>Host name:<br>User name:<br>Save V | Po <u>r</u> t number:<br>22 - |
| <u>T</u> ools ▼ <u>M</u> anage ▼                    | Login V Close                                                             | Help                          |

2. Enter IP Address of MIC Server: 172.16.0.187 as Host name, Enter your user name and password. Click Login

| 5                                                                                                    | WinSCP Login                                                                                       | - □ ×                                                      |
|----------------------------------------------------------------------------------------------------|----------------------------------------------------------------------------------------------------|------------------------------------------------------------|
| Image: Several system   Image: Several system   Image: Severa system | Session<br>Eile protocol:<br>SFTP V<br>Host name:<br>172. 16.0.187<br>User name:<br>ayaz<br>Save V | Port number:<br>22 💽<br>Password:<br>•••••••<br>Advanced 💌 |
| <u>T</u> ools ▼ <u>M</u> anage ▼                                                                                                    | E Login 🔽                                                                                          | Close Help                                                 |

3. Click Yes on Warning for host key. This is only for the first login.

|   | Warning ? ×                                                                                                    |  |  |  |  |  |
|---|----------------------------------------------------------------------------------------------------|--|--|--|--|--|
| 4 | Continue connecting to an unknown server and add its host key to a cache?                                                             |  |  |  |  |  |
|   | The server's host key was not found in the cache. You have no guarantee that the server is the computer you think it is.              |  |  |  |  |  |
|   | The server's rsa2 key fingerprint is:<br>ssh-rsa 2048 4c:ae:7c:12:69:fc:bc:b0:f5:0b:37:f5:3a:f3:e4:7c                                 |  |  |  |  |  |
|   | If you trust this host, press Yes. To connect without adding host key to the cache, press No. To abandon the connection press Cancel. |  |  |  |  |  |
|   | Yes No Cancel Copy Key Help                                                                                                    |  |  |  |  |  |

4. You can now transfer files from server to local machine or local machine to server by drag and drop the files/folders from left to right or right to left respectively.

| Documents - ayaz@172.16.0.187 - WinSCP                          |                  |                        |            |                             |                | - 🗆 🗙                  |                     |          |   |
|-----------------------------------------------------------------|------------------|------------------------|------------|-----------------------------|----------------|------------------------|---------------------|----------|---|
| Local Mark Files Commands Session Options Remote                | Help             |                        |            |                             |                |                        |                     |          |   |
| 💷 🚉 🚍 Synchronize 🔳 🕫 🕼 🕼 🖓 Ouelle + Transfer Settions: Default |                  |                        |            |                             |                |                        |                     |          |   |
| avaz@172.16.0.187 🚅 Nau Session                                 |                  |                        |            |                             |                |                        |                     |          |   |
| www.session                                                     |                  |                        |            |                             |                | ~ ~ @ ~ ~ ~            | <b>P</b>            |          |   |
| 👔 My documents 🔹 🚰 🛐 (                                          | 🖬 🥔 🍋            |                        |            | 🕌 ayaz 🔹 📴 🔽 🗠              |                | 🔽 😭 🧭 🕍 Find File      | s Ta                |          |   |
| 🕼 Upload 🏢 📝 Edit 🗶 🏑 🕞 Properties 🚔 🕞 🗄 🛨 📼 💟                  |                  |                        |            | 🛙 🔛 Download 🔛 📝 Edit 🗙 j   | 🔏 🕞 Properties | s 🛗 🕞 🕂 🖃 🗹            |                     |          |   |
| C:\Users\Ayaz-ul-Hassan\Documents                               |                  |                        | /home/ayaz |                             |                |                        |                     |          |   |
| Name Ext Si                                                     | ze Type          | Changed                | ^          | Name Ext                    | Size           | Changed                | Rights              | Owner    | ^ |
| 2                                                               | Parent directory | 11/15/2014 12:36:34 PM |            | <b>a</b>                    |                | 12/14/2014 12:39:42 AM | rwxrwxrwx           | root     |   |
| Arena Visual Designer Projects                                  | File folder      | 4/20/2014 5:56:31 PM   |            | \mu .cache                  |                | 11/5/2014 12:55:35 AM  | <b>FWXFWXFWX</b>    | ayaz     |   |
| 3 Bandicam                                                      | File folder      | 4/18/2013 4:12:37 PM   |            | \mu .dbus                   |                | 11/5/2014 12:53:42 AM  | <b>INXENTION</b>    | ayaz     |   |
| Bluetooth Exchange Folder                                       | File folder      | 11/28/2013 2:10:07 PM  |            | \mu .gconf                  |                | 11/10/2014 12:50:54 AM | <b>EWXEWXEWX</b>    | ayaz     |   |
| Custom Office Templates                                         | File folder      | 10/29/2013 5:47:02 PM  |            | \mu .gconfd                 |                | 11/10/2014 12:51:55 AM | <b>EWXEWXEWX</b>    | ayaz     |   |
| Jax Fax                                                         | File folder      | 7/17/2013 5:06:34 PM   |            | Jgnome2                     |                | 11/5/2014 12:53:40 AM  | <b>IWXIWXIWX</b>    | ayaz     |   |
| \mu GitHub                                                      | File folder      | 3/26/2014 7:23:47 AM   |            | \mu .gnome2_private         |                | 11/5/2014 12:53:40 AM  | <b>EWXEWXEWX</b>    | ayaz     |   |
| IISExpress                                                      | File folder      | 4/24/2013 9:38:11 AM   |            | 🎍 .mozilla                  |                | 11/5/2014 12:53:40 AM  | <b>EWXEWXEWX</b>    | ayaz     |   |
| Integration Services Script Component                           | File folder      | 6/12/2013 9:56:02 AM   |            | 🔒 .pulse                    |                | 11/5/2014 12:55:40 AM  | <b>EWXEWXEWX</b>    | ayaz     |   |
| Integration Services Script Task                                | File folder      | 6/12/2013 9:55:50 AM   |            | 퉬 .ssh                      |                | 11/9/2014 11:36:33 PM  | <b>EWXEWXEWX</b>    | ayaz     |   |
| MobaXterm                                                       | File folder      | 11/24/2013 9:00:26 AM  |            | Desktop                     |                | 11/5/2014 12:55:39 AM  | <b>INVXIVXIVX</b>   | ayaz     |   |
| Dobile Genie                                                    | File folder      | 1/5/2014 10:59:13 AM   |            | \mu intel                   |                | 11/17/2014 12:09:09 AM | <b>INXENXENX</b>    | ayaz     |   |
| 🔄 My Data Sources                                               | File folder      | 9/20/2014 3:21:01 PM   |            | mpss_gold_update_3          |                | 1/31/2014 8:51:33 PM   | <b>INVXIVXXIVXX</b> | ayaz     |   |
| 🔠 My Shapes                                                     | File folder      | 11/17/2013 11:46:50 AM |            | parallel_studio_xe_2015     |                | 8/12/2014 1:56:40 PM   | <b>INVXIVXIVX</b>   | ayaz     |   |
| My Web Sites                                                    | File folder      | 4/24/2013 9:38:11 AM   |            | ash_history                 | 703 B          | 12/14/2014 5:30:48 PM  | rw                  | ayaz     |   |
| NetBeansProjects                                                | File folder      | 4/29/2013 5:36:37 PM   |            | .bash_history               | 10,268 B       | 12/14/2014 5:40:26 PM  | <b>EWXEWXEWX</b>    | ayaz     |   |
| Uutlook Files                                                   | File folder      | 9/21/2013 8:20:42 AM   |            | .bash_logout                | 18 B           | 1/27/2011 4:41:02 PM   | <b>EWXEWXEWX</b>    | ayaz     |   |
| SAP SAP                                                         | File folder      | 2/23/2014 5:08:01 PM   |            | .bash_profile               | 176 B          | 1/27/2011 4:41:02 PM   | <b>FWXFWXFWX</b>    | ayaz     |   |
| Scanned Documents                                               | File folder      | 1/19/2014 10:52:00 AM  |            | .bashrc                     | 124 B          | 1/27/2011 4:41:02 PM   | <b>EWXEWXEWX</b>    | ayaz     |   |
| SQL Server Management Studio                                    | File folder      | 12/3/2014 1:11:09 PM   |            | .esd_auth                   | 16 B           | 11/5/2014 12:55:35 AM  | PWXPWXPWX           | ayaz     |   |
| Toad Data Modeler                                               | File folder      | 5/6/2014 4:34:46 PM    |            | .pulse-cookie               | 256 B          | 11/5/2014 12:55:34 AM  | <b>FWXFWXFWX</b>    | ayaz     |   |
| UiberDownloads                                                  | File folder      | 10/2/2014 5:33:36 AM   |            | .Xauthority                 | 55 B           | 12/14/2014 5:24:47 PM  | rw                  | ayaz     |   |
| Uirtual Machines                                                | File folder      | 6/20/2013 10:54:03 AM  |            | dat3.txt                    | 460 KiB        | 11/17/2014 12:22:07 AM | <b>FWXFWXFWX</b>    | ayaz     |   |
| 🕌 Visual Studio 2005                                            | File folder      | 6/15/2013 8:24:54 AM   |            | at4.txt                     | 460 KiB        | 11/17/2014 12:22:08 AM | rwxrwxrwx           | ayaz     |   |
|                                                                 |                  |                        |            |                             |                |                        |                     |          |   |
| 0 0 0 005 10 11 0 01 55                                         |                  |                        |            | 0 0 01 3,557 WID IN 0 01 29 |                |                        | 0                   | CETD 2 5 |   |

# Compiling and Running the Program on MIC Card:

#### Steps:

1. Setting the intel compiler path using following command:

#### source /opt/intel/composerxe/bin/compilervars.sh intel64

2. compile your program (program.c) for mic using following command:

#### icc -mmic -openmp program.c -o program\_mic

3. Login to MIC using ssh:

#### ssh mic0

4. Setting Shared Library Path on mic using following command:

### export LD\_LIBRARY\_PATH=/opt/intel/composerxe/lib/mic:\$LD\_LIBRARY\_PATH

5. Execute your program on mic:

#### ./program\_mic